## CARE NETWORK

# PROVIDER DIRECTORY Existing User Account Reactivation

### Login and Attendant Profile

1. On the Provider Directory homepage, click or tap the "Sign In" icon located in the upper left corner of the screen (figure 1).

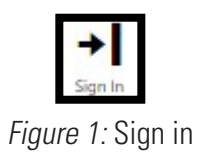

- 2. You should have received an email notifying you that you need to update your password. If you have already done so, enter your email address and password, then click or tap "Sign in." If you did not already reset your password, click or tap "Forgot your password?" and follow the prompts to reset your password (figure 2).
- To access your profile, click or tap the "ellipses" icon in the upper left corner of your screen. From the dropdown menu, click or tap the "Profile" icon (figure 3).
- **4.** Your profile automatically transferred to the new Provider Directory. However, there are steps you must take to complete your new attendant profile.
- First, you will need to upload a new profile picture. Click or tap "Upload Picture" and choose a picture from your device (figure 4).
- Second, you will need to verify that the information transferred to the new Provider Directory is correct. Your new profile has been improved to increase visibility for potential clients so it is important that the information is accurate and your profile is complete.

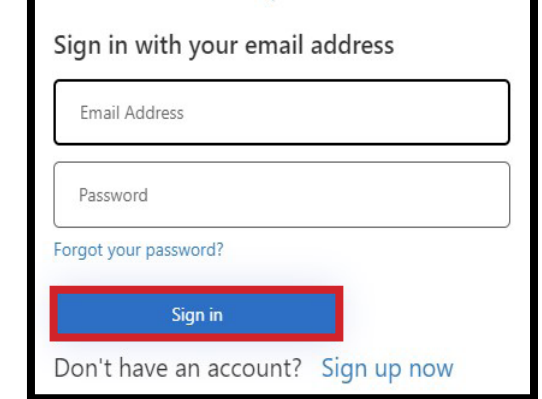

CONSUMER DIRECT

ARF NFTWORK

Figure 2: Sign in credentials

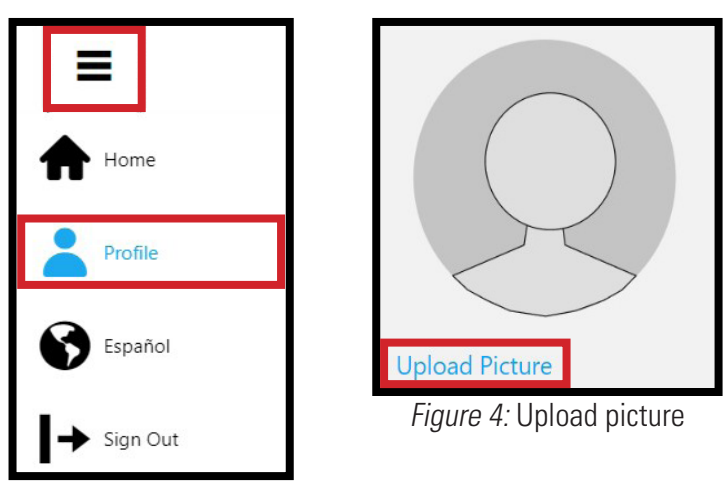

Figure 3: Profile icon

continued on next page

#### Attendant Profile

- Third, only the first 100 characters of the "About Me" section on the old Provider Directory have transferred to the new "Personal Summary" section. The remaining characters have been transferred to the "More About My Work Experience" section. Please review these sections and update them as necessary.
- Fourth, you will need to go through the entire caregiver profile and fill out any sections that are not already completed. Items followed by a red asterisk are required fields (figures 6-9).
- When you are finished filling out your profile, click or tap the "Save" button (figure 10).

| Personal Summary <sup>②</sup>                                                                                                    |  |  |  |
|----------------------------------------------------------------------------------------------------|--|--|--|
| Hello. My name is Patrick and I am a caregiver providing services<br>in the Missoula, MT area. I have e                           |  |  |  |
| 100 / 100                                                                                                    |  |  |  |
| Preferred Languages                                                                                                    |  |  |  |
| English     Spanish                                                                                                    |  |  |  |
| More About My Work Experience <sup>®</sup>                                                                                        |  |  |  |
| xtensive experience working with adults with disabilities and individuals with special needs. I look forward to hearing from you! |  |  |  |

#### *Figure 5:* Personal Summary

| Basic Info<br>First Name "<br>Patrick<br>M<br>Email "<br>Patrickt/M@consumerdirectcare.com<br>Date of Birth *<br>01/03/1991<br>Zipcode *<br>Sago3<br>MT<br>How far will you travel? *<br>S0 | Preferred Languages                                                                                   | Weekly Work Schedule         Please select all times when you would prefer to work.         Sum Mon Tue Wed Thu Fri Sat         AM         PM         Total Weekly Hours         20         Control Weekly Hours         20         Control Weekly Hours         Control Weekly Hours         Control CMSS Attendant         Have Lifting Relations         Wook Smaler         Context CMSS Attendant         Have Lifting Relations         Wook Smaler         Preferences         Work Environment Preferences         The following selectories refer to the status of those with which you are supplying care         Image: Control CMSS Attendant         Have Lifting Relations         Wook Smaler         Preference Avrinula OK         Willing to learn | Certifications Please select all that apply C CNA CPR LPN MA Nutrition Occupational Therapy GMAP Profile Status Active |
|----------------------------------------------------------------------------------------------------|----------------------------------------------------------------------------------------------------|----------------------------------------------------------------------------------------------------|----------------------------------------------------------------------------------------------------|
| Personal Summary   Hello. My name is Patrick and I am a caregiver providing service ins the Missoula, MT area.  92 / 100                                                                    | Employment<br>Veas of Sperience Providing Resonal Care<br>11<br>Preferred Starting Date<br>01,03/2023 | Services Provided Please select all that apply Bladder and Borel Cire Exercice/Range of Motion Health Maintenance Mediation Administration Nail and Skin Cire Respiratory Cire                                                                                                    | <i>Figure 9:</i> Profile                                                                                               |
| Figure 6: Profile                                                                                                    | Figure 7: Profile                                                                                     | Figure 8: Profile                                                                                                    | Figure 10: Save button                                                                                                 |

10. Your profile will be in a "Pending" status until reviewed and approved by a Provider Directory Admin. You will be notified via the email address on file once your profile has been approved (figures 11,12).

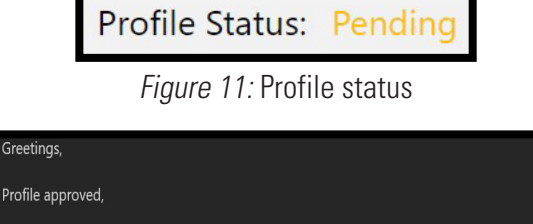

Your profile has been reviewed and approved. Your profile can be seen in its entirety by others using the directory. Thank you. Sincerely, Provider Directory

Figure 12: Profile approved email